# PCC 2100 Connections to ATS - rev 2

In this course we'll discuss the setup and bindings PCC 2100 for annunciation using both networked and non-networked transfer switches. We'll also review binding with DIMs, reading system data and general PCC2100 configuration and binding techniques.

# Section 1. Review of PCC 2100 configuration with InPower

In this section we'll review setting some of the PCC 2100's configurable parameters.

# Customer Outputs

The PCC 2100's 4 output relays can be mapped to events and enabled or disabled by navigating to "Adjustment-Features-Customer Outputs". . The event code and color of each LED can be modified, and the LEDs can be enabled or disabled. Access this by navigating to "Adjustments-Features-Customer Outputs"

| 🤛 Dev     | vice Explorer - InPower                               |                            |                         | i i i i i i i i i i i i i i i i i i i | _ 8 ×                  |
|-----------|-------------------------------------------------------|----------------------------|-------------------------|---------------------------------------|------------------------|
| Port      | <u>D</u> e∨ice <u>E</u> dit <u>V</u> iew <u>H</u> elp |                            |                         |                                       |                        |
| С<br>Qt   | 0. 🕢 🖉 🗲 🗞                                            | 🗗 📓 🖉 🖪 🧣                  |                         |                                       |                        |
| <b>PP</b> | ASTC                                                  | Parameter                  | Value                   | Units                                 | Time Last Read         |
| 🖻 🤅       | PCC 2100 [DYN]                                        | Customer Outputs Mapping   | <datatable></datatable> |                                       | 03/28/2003 11:38:43.85 |
|           | 🖹 🧮 Adjustments                                       | Customer Output 1 Enable   | Enable                  |                                       | 03/28/2003 11:38:43.63 |
|           | 🗈 🧮 AC Measurement Calibrat                           | P Customer Output 1 Status | Driver Off              |                                       | 03/28/2003 11:38:43.63 |
|           | Alternator Protection                                 | Customer Output 2 Enable   | Enable                  |                                       | 03/28/200311:38:43.63  |
|           | 🗈 🛄 Automatic Voltage Regula                          | P Customer Output 2 Status | Driver Off              |                                       | 03/28/2003 11:38:43.63 |
|           | Engine Protection Adjustm                             | Customer Output 3 Enable   | Enable                  |                                       | 03/28/2003 11:38:43.52 |
|           | E Heatures                                            | P Customer Output 3 Status | Driver On               |                                       | 03/28/2003 11:38:43.52 |
|           | Custom Displays                                       | Customer Output 4 Enable   | Enable                  |                                       | 03/28/2003 11:38:43.52 |
|           | Customer Outputs                                      | P Customer Output 4 Status | Driver Off              |                                       | 03/28/2003 11:38:43.52 |
|           | 🗎 kW Overload Warning                                 |                            |                         |                                       |                        |
|           | Load Dump Setup                                       |                            |                         |                                       |                        |
|           | Low Battery Voltage Se                                |                            |                         |                                       |                        |
|           | Power Down Condition                                  |                            |                         |                                       |                        |
|           | warmup/Cooldown                                       |                            |                         |                                       |                        |
|           | Genset Power Ratings                                  |                            |                         |                                       |                        |
|           |                                                       |                            |                         |                                       |                        |
|           |                                                       |                            |                         |                                       |                        |
|           | Custom Annunciation                                   |                            |                         |                                       |                        |
|           | Device                                                |                            |                         |                                       |                        |
|           | Dielout                                               |                            |                         |                                       |                        |
|           | Eault Settings                                        |                            |                         |                                       |                        |
|           | Passwords                                             |                            |                         |                                       |                        |
|           | Power Transfer Control (P)                            |                            |                         |                                       |                        |
|           | Beset History Counters                                |                            |                         |                                       |                        |
|           | - Starting                                            |                            |                         |                                       |                        |
|           | THE Switch Setup                                      |                            |                         |                                       |                        |
|           | Events and Faults                                     |                            |                         |                                       |                        |
|           | - Faults                                              |                            |                         |                                       |                        |
|           | 🗉 🥅 Monitor                                           |                            |                         |                                       |                        |
|           | 🛨 🛅 Test                                              |                            |                         |                                       |                        |
| <u> </u>  | Capture Files                                         |                            |                         |                                       |                        |
| <u> </u>  | COM1                                                  |                            |                         |                                       |                        |
| <u> </u>  | DOM2                                                  |                            |                         |                                       |                        |
| 📉 🙀 I     | ABNET                                                 |                            |                         |                                       |                        |
| 🖳 🙀 🤅     | Simulator                                             |                            |                         |                                       |                        |
|           |                                                       |                            |                         |                                       |                        |
| 4         |                                                       |                            |                         |                                       | Þ                      |
| Enr Hal   | n Press F1                                            |                            |                         | INCAL Drive: E: Status: Gor           |                        |
| 1.011101  | p,,,,,,,,,,,,,,,,,,,,,,,,,,,,,,,,,,,,,                |                            |                         |                                       |                        |

Event codes are set by clicking on "Data Table". These outputs can also be enabled or disabled by navigating to "Test-Outputs-Customer Outputs." Always remember to Save Adjustments or values will be changed back during the next start order. Note that these 4 relays are NOT the same as the Customer Outputs in the LonWorks section.

|          | e for Assign fault co | des to activate relays. | Save          |
|----------|-----------------------|-------------------------|---------------|
| Customer | Event                 | 1540                    |               |
| Customer | 1540                  |                         | <u>C</u> lose |
| Customer | 1541                  |                         |               |
| Customer | 1463                  |                         |               |
| Customer | 1465                  |                         |               |
|          |                       |                         |               |
|          |                       |                         |               |

For a list of available events navigate to "Events and Faults"

| 😾 Device Explorer - InPower                                |            |                                                                                                   |                | _              | . 8 × |
|------------------------------------------------------------|------------|---------------------------------------------------------------------------------------------------|----------------|----------------|-------|
| Port <u>D</u> evice <u>E</u> dit <u>V</u> iew <u>H</u> elp |            |                                                                                                   |                |                |       |
| 🗄 🗊, <u> </u> 🍕 🔗 🌺                                        |            |                                                                                                   |                |                |       |
| 🖻 🖞 ASTC                                                   | Fault Code | Fault Description                                                                                 | Fault Effect   | Notification   |       |
| 🗄 🜀 PCC 2100 [DYN]                                         | 121        | Engine speed sensor failure                                                                       | Shutdown       | Dial Out       | Dis   |
| 🖻 进 Adjustments                                            | 135        | Oil pressure sensor input voltage too high - shorted to power                                     | Warning        | Don't Dial Out | Dis   |
| i 🖶 🧮 AC Measurement Calibrat                              | 141        | Oil pressure sensor input voltage too low - shorted to around or open circuit                     | Warning        | Don't Dial Out | Dis   |
| Alternator Protection                                      | 143        | Oil pressure below normal                                                                         | Warning        | Don't Dial Out | Dis   |
| 🗉 进 Automatic Voltage Regula                               | 144        | Coolant temperature sensor voltage too high - shorted to power or open circuit                    | Warning        | Don't Dial Out | Dis   |
| Engine Protection Adjustr                                  | 145        | Coolant temperature sensor voltage too low - shorted to ground                                    | Warning        | Don't Dial Out | Dis   |
| E Features                                                 | 146        | Coolant temperature above normal                                                                  | Warning        | Don't Dial Out | Dis   |
| Custom Displays                                            | 151        | Coolant temperature far above normal                                                              | Shutdown       | Don't Dial Out | Dis   |
| Customer Outputs                                           | 197        | Coolant level below normal                                                                        | Warning        | Don't Dial Out | Dis   |
| Direct Connect Moderr                                      | 212        | Oil temperature sensor input voltage too high - shorted to power or open circuit                  | Warning        | Don't Dial Out | Dis   |
| kW Overload Warning                                        | 213        | Oil temperature sensor input voltage too low - shorted to ground                                  | Warning        | Don't Dial Out | Dis   |
| 🔚 Load Dump Setup                                          | 234        | Engine overspeed                                                                                  | Shutdown       | Dial Out       | Dis   |
| Low Battery Voltage Se                                     | 235        | Coolant level far below normal                                                                    | Shutdown       | Don't Dial Out | Dis   |
| Power Down Condition                                       | 359        | Engine failed to fire during cranking.                                                            | Shutdown       | Dial Out       | Dis   |
| 🔚 Warmup/Cooldown                                          | 415        | Oil pressure far below normal                                                                     | Shutdown       | Dial Out       | Dis   |
| Genset Power Ratings                                       | 421        | Oil temperature above normal                                                                      | Warning        | Don't Dial Out | Di    |
| ⊞ 🗮 Governor                                               | 441        | Battery voltage is at or below the low battery voltage threshold for a time greater than or equal | Warning        | Don't Dial Out | Dis   |
| E LonWorks                                                 | 442        | Battery voltage is at or above the high battery voltage threshold for a time greater than or equa | Warning        | Don't Dial Out | Dis   |
| ⊞ 🗮 Passwords                                              | 1311       | The customer #1 switch is in an active state.                                                     | None           | Don't Dial Out | Dis   |
| 🕀 🧮 Power Transfer Control (P                              | 1312       | The customer #2 switch is in an active state.                                                     | None           | Don't Dial Out | Dis   |
| 🕀 🧮 Reset History Counters                                 | 1313       | The network input #1 is in an active state.                                                       | None           | Don't Dial Out | Dis   |
| Starting                                                   | 1314       | The network input #2 is in an active state.                                                       | None           | Don't Dial Out | Dis   |
| E Switch Setup                                             | 1315       | The network input #3 is in an active state.                                                       | None           | Don't Dial Out | Dis   |
| Events and Faults                                          | 1316       | The network input #4 is in an active state.                                                       | None           | Don't Dial Out | Dis   |
| Faults                                                     | 1317       | The customer #3 switch is in an active state.                                                     | None           | Don't Dial Out | Dis   |
| 🕀 🧮 Monitor                                                | 1318       | The customer #4 switch is in an active state.                                                     | None           | Don't Dial Out | Dis   |
|                                                            | 1334       | Critical AC Scaler out of range.                                                                  | Shutdown       | Don't Dial Out | Dis   |
| Capture Files                                              | 1335       | Non critical AC Scaler out of range.                                                              | Warning        | Don't Dial Out | Dis   |
|                                                            | 1337       | A LonWorks network Wink command has been issued to the unit.                                      | None           | Don't Dial Out | Dis   |
|                                                            | 1416       | Shutdown fault has occurred but genset has not shutdown due to the battle short flag being ena    | Warning        | Don't Dial Out | Die   |
|                                                            | 1417       | Controller failed to power down correctly                                                         | Warning        | Don't Dial Out | Die   |
|                                                            | 1433       | Controller has received a local Emergency Stop command                                            | Shutdown       | Dial Out       | Die   |
|                                                            | 1434       | Controller has received a remote Emergency Stop command                                           | Shutdown       | Dial Out       | Die   |
|                                                            | 1435       | Engine Cold Warning - Engine may not start                                                        | Warning        | Don't Dial Out | Dis   |
|                                                            | 1438       | Engine failed to rotate when cranking was commanded.                                              | Shutdown       | Don't Dial Out | Die   |
|                                                            | 1442       | During cranking the battery voltage is at or below the weak battery threshold for a time greater  | Warning        | Don't Dial Out | Die   |
|                                                            | 1443       | Battery voltage is so low during cranking that the controller has been reset three times.         | Shutdown       | Don't Dial Out | Dis   |
|                                                            | 1444       | The kW load on the genset is at or above the overload warning threshold for a time greater the    | Warning        | Don't Dial Out | Dis 🗸 |
| 4 b                                                        | •          |                                                                                                   |                |                |       |
| For Help, Press F1                                         |            | INCAL Drive:                                                                                      | F: Status: Goo | 1 NL           | ЈМ 📃  |

# LonWorks Custom Annunciation

LEDs on a network annunciator can be mapped to PCC 2100 event codes using this feature and binding the network variable nvoAnnunCustom to the annunciator. This will work with either self-installed/autobound networks or LonMaker installed networks, however if the network is self-installed then the annunciator LED color, flash and horn can not be configured. They will default to red, horn on and no flash (although the horn can be disabled using a dipswitch on the annunciator. Navigate to "Adjustments-LonWorks-Custom Annunciation".

Also, when autobinding with an NFPA110 configuration, the top four events in this table will be mapped to the bottom four LEDs on the annunciator.

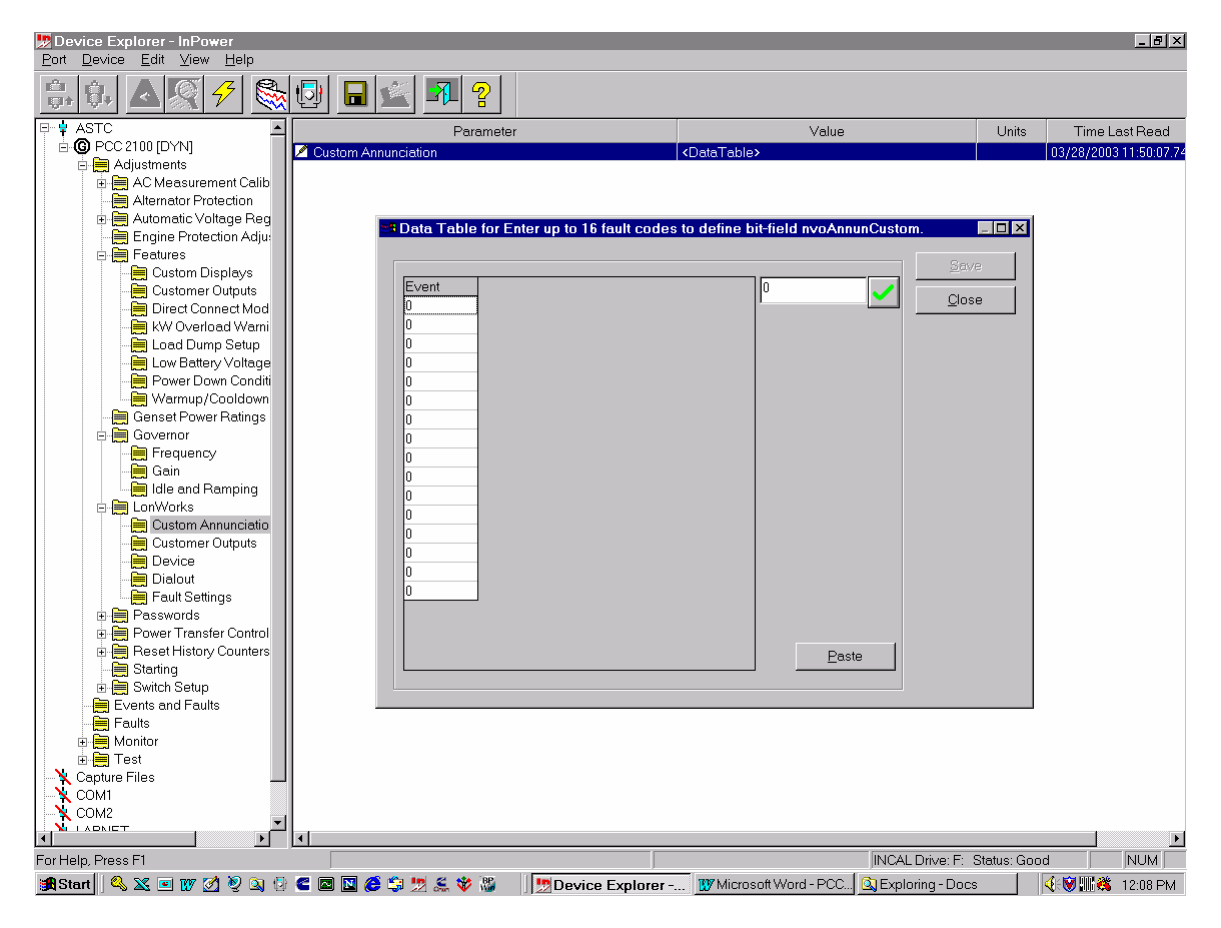

# LonWorks Custom Relay Events

This feature allows the customer to map PCC 2100 events to the 16 relays on a DIM using the network variable nvoRelayCustom. The first 8 events can be mapped to the 8 relays on a DIM base board and the last 8 events can be mapped to the 8 relays of a DIM expansion board. This will work with either self-installed/autobound networks or LonMaker installed networks. Navigate to "Adjustments-LonWorks-Customer Outputs – Custom Relay Events".

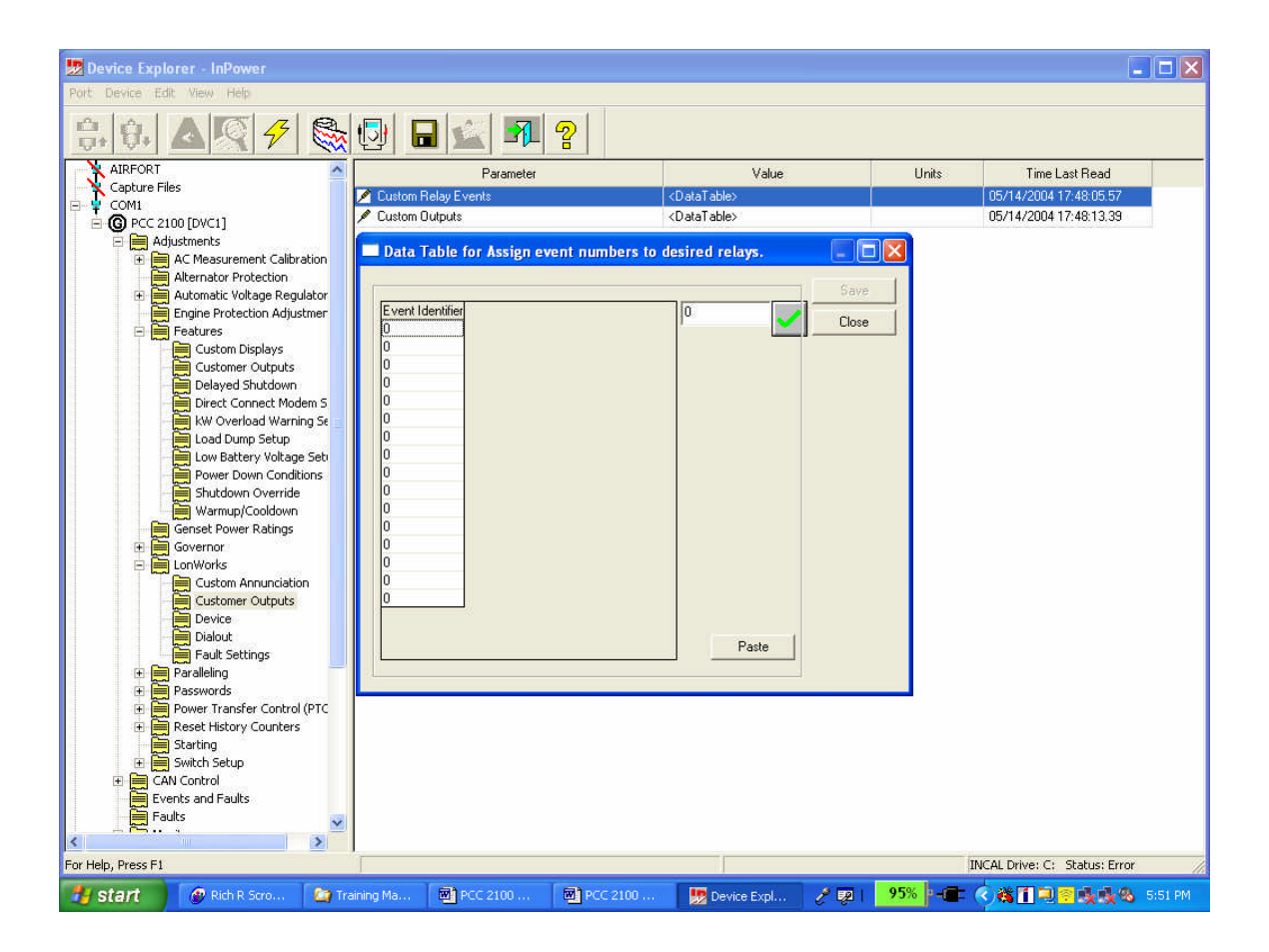

# LonWorks Custom Outputs

This feature allows the customer to map PCC 2100 events to 5 network variables which can be bound to individual annunciator LEDs or DIM relays. This can only be done with LonMaker installed networks. Navigate to "Adjustments-LonWorks-Customer Outputs – Custom Outputs".

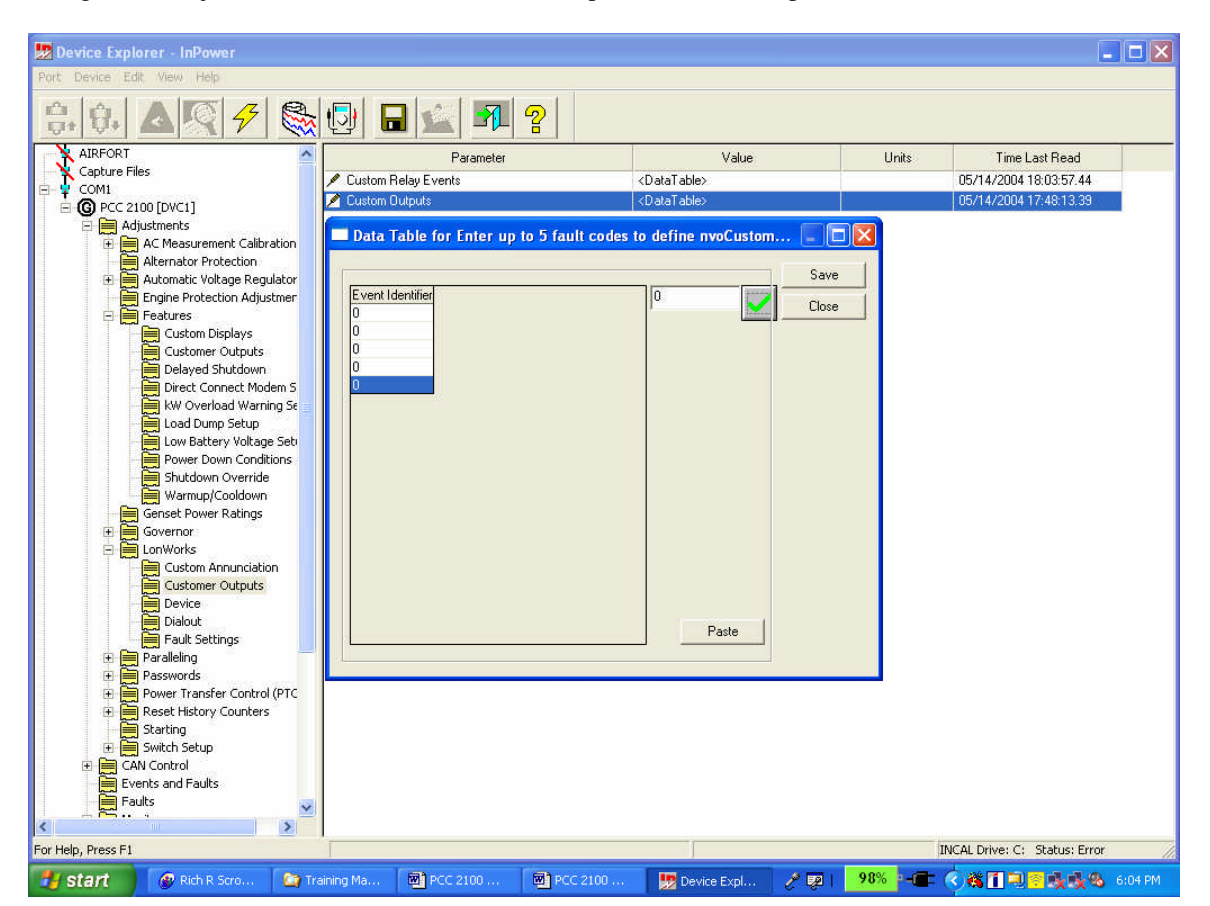

# LonWorks Device

Several LonWorks parameters can be modified by navigating to "Adjustments-LonWorks-Device". (Note that with the PCC 2100 the LonWorks card auto enables when the card is detected. "Enable is provided in InPower" so that LonWorks can be disabled if the card is removed.) Also, to properly deliver alarms to PCW 2.0 "Site ID" must be set to the network name and "Name" must be set to the device name used when setting up this network with LonMaker. The configuration plug in will write to this location on the NCM, however LonMaker by itself will not. If you don't run the plug in you'll have to write this information with InPower. After writing this information press the "Reset" pin on the PCC 2100 NCM for these changes to take effect.

| 😾 Device Explorer - InPower                                        |                   |          |                             | _ 8 ×                  |
|--------------------------------------------------------------------|-------------------|----------|-----------------------------|------------------------|
| <u>P</u> ort <u>D</u> e∨ice <u>E</u> dit <u>V</u> iew <u>H</u> elp |                   |          |                             |                        |
| 🗄 🔃 🗟 🚿 🗲 🗞                                                        |                   |          |                             |                        |
| 🕂 🛊 ASTC 📃                                                         | Parameter         | Value    | Units                       | Time Last Read         |
| 🖻 🌀 PCC 2100 [DYN]                                                 | Z Site ID         | NTEST    |                             | 03/28/2003 12:14:50 67 |
| 🖻 🗮 Adjustments                                                    | ✓ Unit ID         |          |                             | 03/28/2003 12:14:50.57 |
| 🗈 🛄 AC Measurement Calib                                           | Location          | Location |                             | 03/28/2003 12:14:50.57 |
| Alternator Protection                                              | 🖊 Name            | DYN      |                             | 03/28/2003 12:14:50.57 |
| 🗈 🛄 Automatic Voltage Reg                                          |                   | 200.16   |                             | 03/28/2003 12:14:50.57 |
| Engine Protection Adju:                                            | P Terminated      | Yes      |                             | 03/28/2003 12:14:50.39 |
| E Eatures                                                          | 🖊 Update Interval | 2.0      | Seconds                     | 03/28/2003 12:14:50.39 |
| Custom Displays                                                    | 🖊 Test Interval   | 10.0     | Seconds                     | 03/28/2003 12:14:50.39 |
| Customer Outputs                                                   | Lonworks Card     | Enabled  |                             | 03/28/2003 12:14:50.39 |
|                                                                    |                   |          |                             |                        |
| Kw Overload warni                                                  |                   |          |                             |                        |
| El au Patter i Valtara                                             |                   |          |                             |                        |
| Bower Down Conditi                                                 |                   |          |                             |                        |
| Warmup/Cooldown                                                    |                   |          |                             |                        |
| Genset Power Batings                                               |                   |          |                             |                        |
| Governor                                                           |                   |          |                             |                        |
| Frequency                                                          |                   |          |                             |                        |
| Gain                                                               |                   |          |                             |                        |
| Idle and Ramping                                                   |                   |          |                             |                        |
| E E LonWorks                                                       |                   |          |                             |                        |
| 🔚 Custom Annunciatio                                               |                   |          |                             |                        |
| Customer Outputs                                                   |                   |          |                             |                        |
| Device                                                             |                   |          |                             |                        |
| 🗎 Dialout                                                          |                   |          |                             |                        |
| 🔚 Fault Settings                                                   |                   |          |                             |                        |
| 🗄 🛅 Passwords                                                      |                   |          |                             |                        |
| 🗉 🚞 Power Transfer Control                                         |                   |          |                             |                        |
| 🗉 📄 Reset History Counters                                         |                   |          |                             |                        |
| 💓 Starting                                                         |                   |          |                             |                        |
| 🗄 🛗 Switch Setup                                                   |                   |          |                             |                        |
| 🖳 🧮 Events and Faults                                              |                   |          |                             |                        |
| - 🗎 Faults                                                         |                   |          |                             |                        |
| 🕀 🧮 Monitor                                                        |                   |          |                             |                        |
| 😟 进 🛅 Test                                                         |                   |          |                             |                        |
| Capture Files                                                      |                   |          |                             |                        |
| COM1                                                               |                   |          |                             |                        |
| COM2                                                               |                   |          |                             |                        |
|                                                                    | •                 |          |                             | F                      |
| For Help, Press F1                                                 |                   |          | INCAL Drive: F: Status: Goo | d NUM                  |

# <u>Dialout</u>

The alarm dialout characteristics can be set by navigating to "Adjustments-LonWorks-Dialout". Up to 5 hosts can be enabled to receive alarms. (Note that host phone numbers are not set written to the device with InPower but are written to the network gateway (SLTA-10) using Echelon's LinkManager program. If the "Dialout Break" parameter is enabled it will cause the network gateway to hang up an existing connection and dialout upon receipt of an alarm. If it is disabled it will not break an existing connection to deliver an alarm. After writing this information press the "Reset" pin on the PCC 2100 NCM for these changes to take effect. Note that dial out parameters can also be set using the configuration plug in.

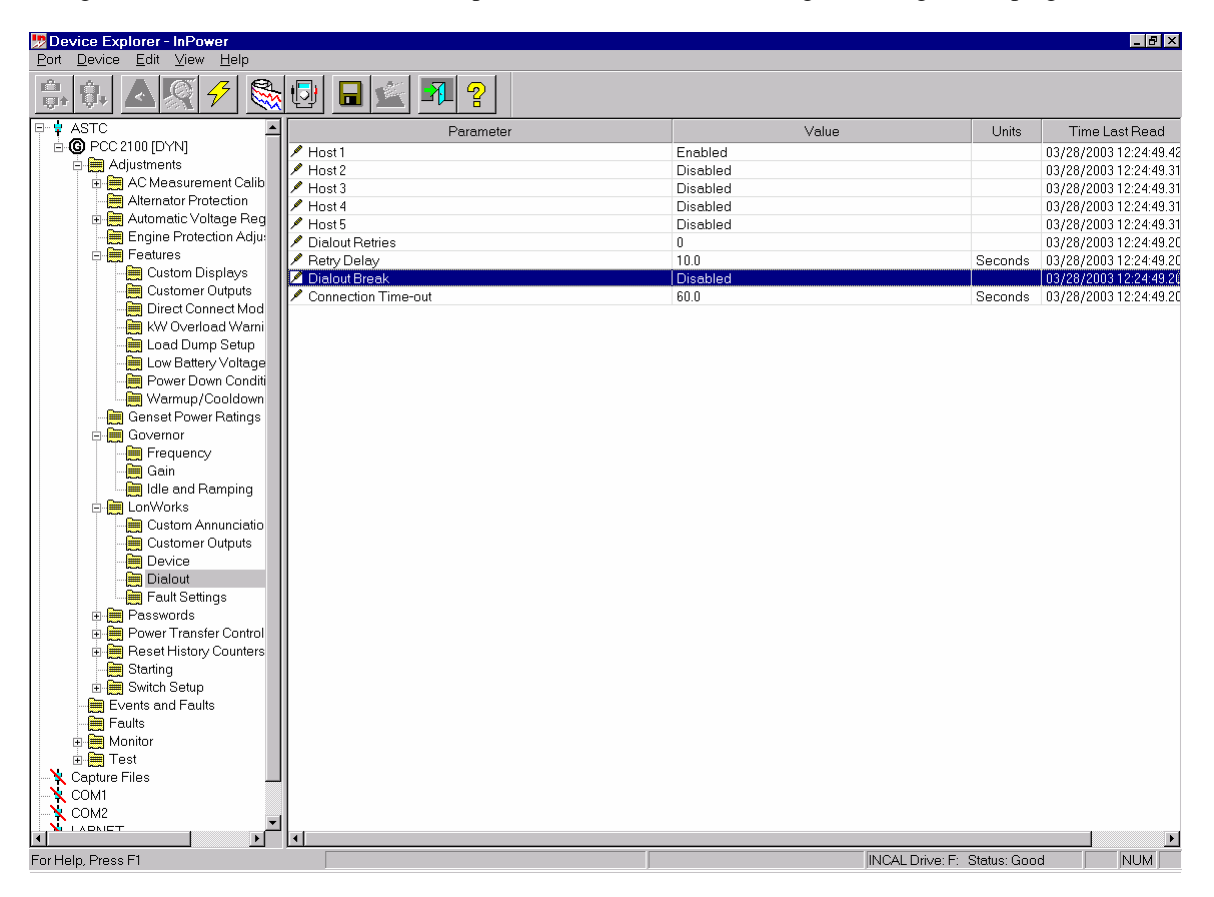

### LonWorks Fault Settings

By navigating to "Adjustments-LonWorks-Fault Settings" event names can be assigned to the 8 network faults. These faults can be autobound to the states of the 8 customer inputs on a DIM, or they can be individually bound with LonMaker to output network variables on a DIM or some other device.

Also on this screen. a customer can enter event codes for Battery Charger Fail, S1 Circuit Breaker trip, Low Fuel Level and Genset Connected.

Battery Charger Fail, Low Fuel Level and Genset Connected events are all required for NFPA110 annunciation. S1 Circuit Breaker trip is part of the extended annunciation set.

A typical use for this feature would be in an application in which NFPA110 annunciation was required and a non-networked transfer switch is used. Two signals coming from the transfer switch (genset connected and battery charger fail) are required to be annunciated. The customer would wire those signals to two of the four customer switches on the 2100 and would enter the event codes for those inputs on this screen. The event codes for customer switches 1 through 4 are 1311, 1312, 1317 and 1318.

| 🖉 Device Explorer - InPower                                                                                                    |                                   |                         |            |          |                                |      |  |
|----------------------------------------------------------------------------------------------------|-----------------------------------|-------------------------|------------|----------|--------------------------------|------|--|
| Port Device Edit View Help                                                                                                    |                                   |                         |            |          |                                |      |  |
|                                                                                                    |                                   |                         |            |          |                                |      |  |
| AIRFORT                                                                                                    | Parameter                         |                         | Value      | Units    | Time Last Read                 |      |  |
| Capture Files                                                                                                    | 🔊 Network Input #1 Status         | Inactive                |            |          | 05/15/2004 08:17:43.39         |      |  |
|                                                                                                    | Network Input #1 Event Name       | NETWOR                  | RK FAULT 1 |          | 05/15/2004 08:17:43.39         |      |  |
| Adjustments                                                                                                    | P Network Input #2 Status         | Inactive                |            |          | 05/15/2004 08:17:43.39         |      |  |
| AC Measurement Calibrations                                                                                                    | Network Input #2 Event Name       | NETWOR                  | RK FAULT 2 |          | 05/15/2004 08:17:43.39         |      |  |
| Alternator Protection                                                                                                    | Network Input #3 Status           | Inactive                |            |          | 05/15/2004 08:17:43.39         |      |  |
| 🕀 🧮 Automatic Voltage Regulator                                                                                                    | Network Input #3 Event Name       | NETWOR                  | RK FAULT 3 |          | 05/15/2004 08:17:43.39         |      |  |
| Engine Protection Adjustments                                                                                                    | P Network Input #4 Status         | Inactive                |            |          | 05/15/2004 08:17:43:39         |      |  |
| 🕀 🛄 Features                                                                                                    | A Network Input #4 Event Name     | NETWOR                  | RK FAULT 4 |          | 05/15/2004 08:17:43.39         |      |  |
| Genset Power Ratings                                                                                                    | Network Input #5 Status           | Inactive                |            |          | 05/15/2004 08:17:43.39         |      |  |
| Governor                                                                                                    | Network Input #5 Event Name       | NETWOR                  | RK FAULT 5 |          | 05/15/2004 08:17:43:39         |      |  |
|                                                                                                    | P Network Input #6 Status         | Inactive                |            |          | 05/15/2004 08:17:43.39         |      |  |
| Customer Outputs                                                                                                    | 🖋 Network Input #6 Event Name     | NETWOR                  | RK FAULT 6 |          | 05/15/2004 08:17:43.39         |      |  |
| Device                                                                                                    |                                   | Inactive                |            |          | 05/15/2004 08:17:43.39         |      |  |
| - 🧮 Dialout                                                                                                    | 🖋 Network Input #7 Event Name     | NETWOR                  | R FAULT 7  |          | 05/15/2004 08:17:43.39         |      |  |
| Fault Settings                                                                                                    | P Network Input #8 Status         | Inactive                |            |          | 05/15/2004 08:17:43:39         |      |  |
| Paralleling                                                                                                    | 🖋 Network Input #8 Event Name     | NETWOR                  | RK FAULT 8 |          | 05/15/2004 08:17:43.39         |      |  |
| Passwords                                                                                                    | 🖋 Battery Charger AC Failure Fau  | ilt Code 0              | ev         | ent code | 05/15/2004 08:17:43.39         |      |  |
| Power transfer control (PTC) Reset History Coupters                                                                                                    | 🖋 S1 Circuit Breaker Trip Fault C | ode O                   | ev         | ent code | 05/15/2004 08:17:43.39         |      |  |
| Starting                                                                                                    | 🖉 Low Fuel Level Fault Code       | 0                       | ev         | ent code | 05/15/2004 08:17:43:39         |      |  |
| 🕀 🧮 Switch Setup                                                                                                    | 🖋 Genset Connected Fault Code     | 0.                      | ev         | ent code | 05/15/2004 08:17:43.39         |      |  |
| CAN Control CAN Control Faults Faults Monitor Cont2 Grav Cont2 Grav Cont2 Grav Scource Scource |                                   |                         |            |          |                                |      |  |
| For Help, Press F1                                                                                                    |                                   |                         |            | AI       | ICAL Drive: C: Status: Error   |      |  |
| 🛃 start 🔄 🔄 Training Materials                                                                                                    | PCC 2100 Connection               | 🐯 Device Explorer - InP | 2 19 2     | 100%     | = ( <b>* 811 9) = 154</b> 8:18 | 8 AM |  |

# Customer Switch Setup

By navigating to "Adjustments-Switch Setup-Customer Switch Setup" a customer can configure the active state, enable or disable, and assign a name to each of the 4 customer inputs.

| 💯 Device Explorer - InPower                                                                                                    |                                           |                  |                             |                        |
|----------------------------------------------------------------------------------------------------|-------------------------------------------|------------------|-----------------------------|------------------------|
| <u>P</u> ort <u>D</u> e∨ice <u>E</u> dit <u>V</u> iew <u>H</u> elp                                                                                                    |                                           |                  |                             |                        |
| 🗊 🖗 🔬 🖉 🗲 🗞                                                                                                    |                                           |                  |                             |                        |
| 🖓 🖞 ASTC                                                                                                    | Parameter                                 | Value            | Units                       | Time Last Read         |
| 🗄 🜀 PCC 2100 [DYN]                                                                                                    | Customer #1 Switch                        | Inactive         |                             | 03/28/2003 12:59:35.63 |
| 🖻 🛄 Adjustments                                                                                                    | Customer #1 Switch Enable                 | Enable           |                             | 03/28/2003 12:59:35.63 |
| AC Measurement Calib                                                                                                    | Customer #1 Switch Active State Selection | Active Closed    |                             | 03/28/2003 12:59:35.63 |
| Alternator Protection                                                                                                    | Customer #1 Switch Event Name             | CUSTOMER FAULT 1 |                             | 03/28/2003 12:59:35.63 |
| 🗈 🛄 Automatic Voltage Reg                                                                                                    |                                           | Inactive         |                             | 03/28/2003 12:59:35.50 |
| Engine Protection Adju:                                                                                                    | Customer #2 Switch Enable                 | Enable           |                             | 03/28/2003 12:59:35.50 |
| E Features                                                                                                    | Customer #2 Switch Active State Selection | Active Closed    |                             | 03/28/2003 12:59:35.50 |
| Custom Displays                                                                                                    | Customer #2 Switch Event Name             | GROUND FAULT     |                             | 03/28/2003 12:59:35.50 |
| Customer Outputs                                                                                                    |                                           | Inactive         |                             | 03/28/2003 12:59:35.38 |
| Direct Connect Mod                                                                                                    | Customer #3 Enable                        | Enable           |                             | 03/28/2003 12:59:35.38 |
| kW Overload Warni                                                                                                    | Customer #3 Switch Active State Selection | Active Closed    |                             | 03/28/2003 12:59:35.38 |
| 🔚 Load Dump Setup                                                                                                    | Customer #3 Switch Event Name             | LOW FUEL         |                             | 03/28/2003 12:59:35.38 |
| 🔚 Low Battery Voltage                                                                                                    |                                           | Inactive         |                             | 03/28/2003 12:59:35.26 |
| Power Down Conditi                                                                                                    | Customer #4 Switch Enable                 | Enable           |                             | 03/28/2003 12:59:35.26 |
| 🔚 Warmup/Cooldown                                                                                                    | Customer #4 Switch Active State Selection | Active Closed    |                             | 03/28/2003 12:59:35.26 |
| 🧱 Genset Power Ratings                                                                                                    | Customer #4 Switch Event Name             | HIGH ALT TEMP    |                             | 03/28/2003 12:59:35.26 |
| Gain<br>Gain<br>Clastomer Annunciatio<br>Customer Outputs<br>Device<br>Pastwords<br>Pastwords<br>Power<br>Power<br>Starts and Runs<br>Starts and Runs<br>Starts and Runs<br>Starts and Runs<br>Customer Switch Set<br>Customer Switch Set<br>Customer Switch Set<br>Customer Switch Set<br>Faults<br>Faults |                                           |                  |                             |                        |
|                                                                                                    | •                                         |                  |                             | Þ                      |
| For Help, Press F1                                                                                                    |                                           |                  | INCAL Drive: F: Status: God | nd NUM                 |

# LonWorks Switch Setup

This section is the same as the "Adjustments-LonWorks-Fault Settings"

# **Customer Supplied Wiring Connections**

By navigating to "Monitor-Customer Supplied Wiring Connections-Inputs" names can be assigned to the customer inputs, as is done in the "Customer Switch Setup" section. Names and active states for these inputs can also be assigned by navigating to "Test-Inputs-Customer Supplied Wiring Connections".

# Section 2. PCC 2100 Autobinding

The PCC 2100 can be self-installed on a network and autobound to one transfer switch (either an OTPC with an NCM card or a CCM-ATS) and up to 3 Annunciators and 4 DIMs (but no more than 5 DIMs and Annunciators combined.)

There are three different annunciation sets that the PCC 2100 can send to an annunciator or DIM when autobound: NFPA 110, Extended and Custom. Here is a listing of the NFPA 110 and Extended sets:

# <u>NFPA 110</u>

| Field | Description                 | Event(s)                                                        |
|-------|-----------------------------|-----------------------------------------------------------------|
| bit0  | Check Genset                | Common Warning or Shutdown Alarm                                |
| bit1  | Genset Supplying Load       | Genset Connected                                                |
| bit2  | Genset Running              | Ready To Load (Genset Available)                                |
| bit3  | Not In Auto                 | Not In Auto                                                     |
| bit4  | High Battery Voltage        | High Battery Voltage                                            |
| bit5  | Low Battery Voltage         | Low Battery Voltage<br>Weak Battery<br>Dead Battery             |
| bit6  | Charger AC Failure          | Must be configured by user.                                     |
| bit7  | Fail To Start               | Fail To Start<br>Fail To Crank                                  |
| bit8  | Low Coolant Temperature     | Low Coolant Temperature                                         |
| bit9  | Pre-High Engine Temperature | High Engine Temperature Warning<br>High Oil Temperature Warning |
| bit10 | High Engine Temperature     | High Engine Temperature Shutdown                                |
| bit11 | Pre-Low Oil Pressure        | Low Oil Pressure Warning                                        |
| bit12 | Low Oil Pressure            | Low Oil Pressure Shutdown                                       |
| bit13 | Overspeed                   | Overspeed<br>Overfrequency                                      |
| bit14 | Low Coolant Level           | Low Coolant Level Warning<br>Low Coolant Level Warning          |
| bit15 | Low Fuel Level              | Must be configured by user.                                     |

#### Extended

| Field | Description     | Event(s)                         |
|-------|-----------------|----------------------------------|
| bit0  | Check Genset    | Common Warning or Shutdown Alarm |
| bit1  | Ground Fault    | Must be configured by user.      |
| bit2  | High AC Voltage | High AC Voltage                  |
| bit3  | Low AC Voltage  | Low AC Voltage                   |
| bit4  | Underfrequency  | Underfrequency                   |
| bit5  | Overload        | Overload                         |
| bit6  | Overcurrent     | Overcurrent Warning              |
|       |                 | Overcurrent Shutdown             |
| bit7  | Short Circuit   | Short Circuit                    |
| bit8  | Reverse kW      | Reverse kW                       |
| bit9  | Reverse kVAR    | Reverse kVAR                     |
| bit10 | Fail to Sync    | Not Supported                    |

| Field | Description        | Event(s)                    |
|-------|--------------------|-----------------------------|
| bit11 | Fail to Close      | Fail to Close - Genset CB   |
|       |                    | Fail to Close - Utility CB  |
| bit12 | Load Demand        | Not Supported               |
| bit13 | Genset CB Tripped  | Must be configured by user. |
| bit14 | Utility CB Tripped | Must be configured by user. |
| bit15 | Emergency Stop     | Emergency Stop - Local      |
|       |                    | Emergency Stop - Remote     |

For custom annunciation, the 16 events to be annunciated are set up using InPower as described in the "LonWorks Custom Annunciation" section. InPower is also used to set up the event code for the "Charger AC Failure", "Genset Connected" and "Low Fuel" bits in the NFPA 110-annunciation set and the "Utility CB Tripped" bit in the Extended annunciation set. This is described in the "LonWorks Fault Settings" section.

The PCC 2100 can also be bound to a DIM so 16 events on the PCC 2100 can be mapped to DIM relays. This is described in the "LonWorks Customer Outputs" section. The 8 DIM customer inputs can be mapped to the PCC 2100 Network Faults. This is described in the "LonWorks Fault Settings" section.

The PCC 2100 can also be autobound by a transfer switch so that the transfer switch can issue a start command to a genset over the network.

#### The Self-Install and Autobinding Process

- 1. Physically connect all devices to a twisted pair. Provide power to all devices.
- 2. Configure 2100 customer switch inputs using InPower as described above. For NFPA110 annunciation, Charger AC Fail, Genset Supplying load and Low Fuel are all required. A low fuel signal should always be wired to one of the customer switch inputs. A networked transfer switch will communicate status of Charger Fail and Genset Supplying Load events to the annunciator. If a non-networked transfer switch is used these signals will have to be wired to customer switch inputs on the 2100 and InPower must be used to assign the event codes to the annunciation set.
- 3. Install PCC 2100 to the network first. Press and hold the service pin for more than two seconds. The NCM will go through it's start up sequence with the "OK" and "I/O" LEDs flashing rapidly, then the "OK" LED will blink the node address set by the dip switch, pause, and repeat. The default node address for the PCC 2100 is 1, which will look like a steady ½ Hz pulse.
- 4. Install the ATS (either PC ATS or CCM-ATS) next if a networked ATS is used. If a networked ATS is not used skip this step. Make sure that the node address configuration dipswitch is set to a different address than the PCC 2100. Press and hold the service pin for more than two seconds. The device will go through its start up sequence then "OK" LED will blink the node address set by the dipswitch, pause, and repeat. The default node address for all CPG FT-10 transfer switch nodes is 2. It will bind its Start Command output variable with the PCC 2100's Start Command Input variable.
- 5. Install annunciator(s) next. Set the node address dipswitches to an address different than the PCC 2100 and transfer switch addresses. Set the configuration dipswitches according to the following diagram depending on which annunciation set you want to use.

#### Annunciator AutoBinding

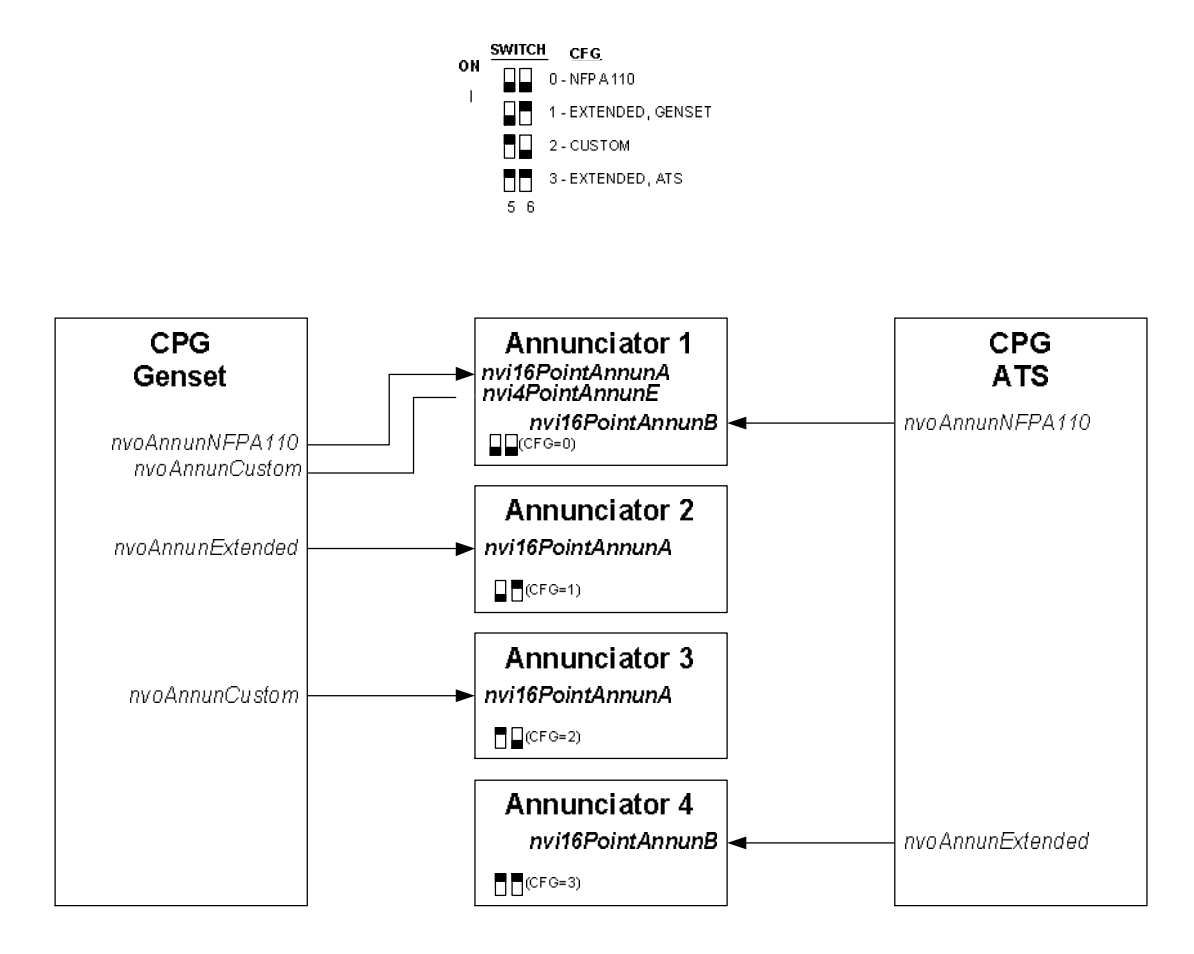

Note:nvoAnnunCustom - nvi4PointAnnunE binding in NFPA110 config is only valid for autobinding with PCC2100 or PCC3200 sets

# **DIM AutoBinding**

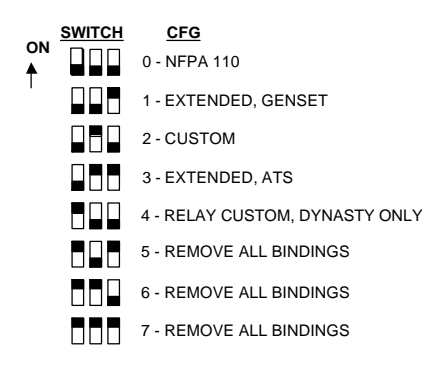

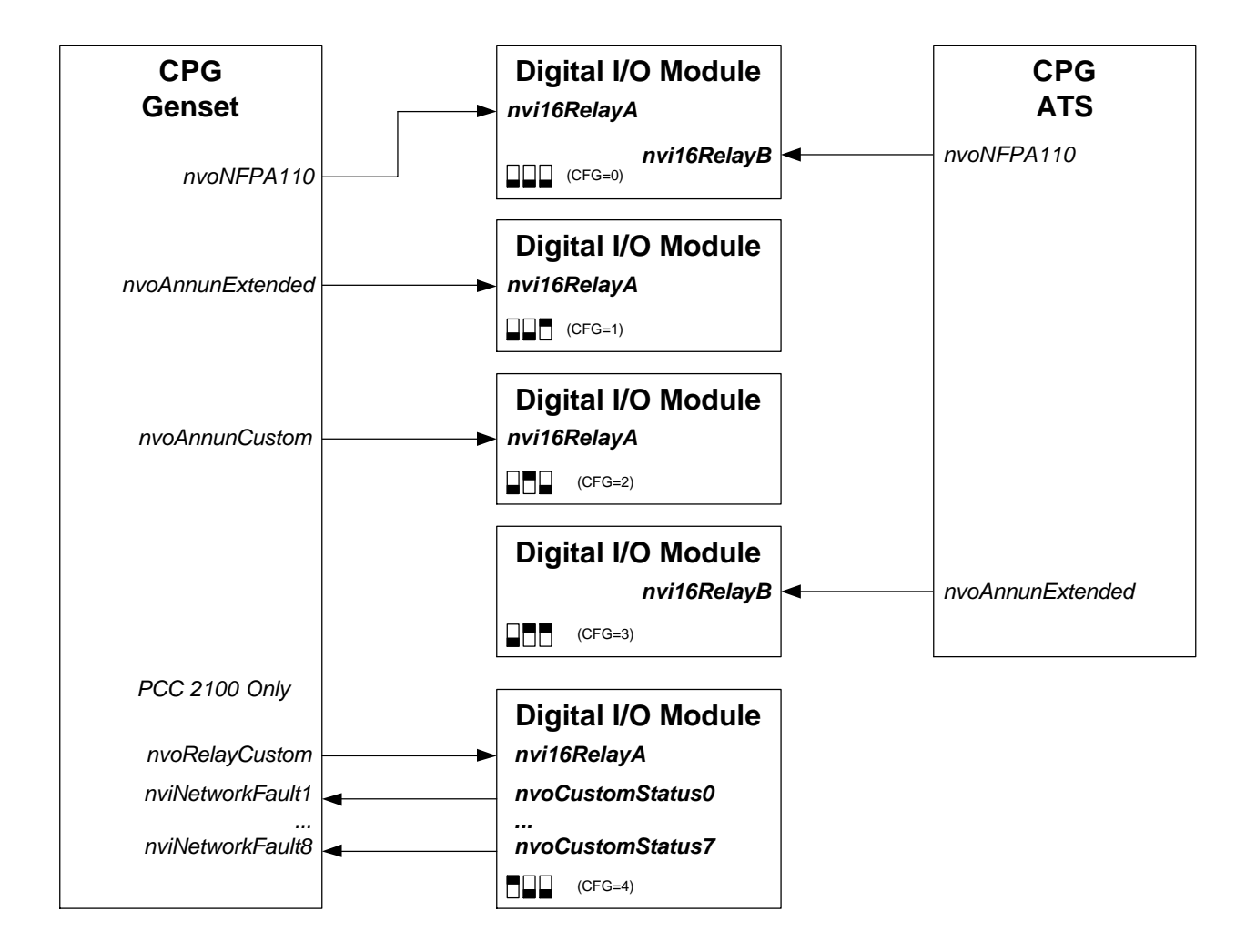

After setting the node address and configuration dipswitches, press and hold the service pin for more than two seconds. The device will go through its start up sequence then "OK" LED will blink the node address set by the dip switch, pause, and repeat and the device will be bound to the correct annunciation set if the genset or transfer switch node has been correctly installed. The default node address for DIMs is 8.

# Autobinding for NFPA 110 Annunciation with PCC 2100 and PC ATS

Physically install PCC 2100, PC ATS and Annunciator as stated above. Confirm that they each have a different node address and that the annunciator is configured for NFPA 110 annunciation. Press and hold the service pins for the PCC 2100, PCC ATS and annunciator in that order. Confirm that all three devices are blinking their node addresses and the Network LED on the annunciator is green. Note that the transfer switch NFPA 110 annunciation set is as follows.

| Field     | Description           | Latched | Event              | Default |
|-----------|-----------------------|---------|--------------------|---------|
| bit0      | ATS Common Alarm      | N       | ATS Common Alarm   | 0       |
| bit1      | Genset Supplying Load | N       | Source2 Connected  | 0       |
| bit2      | NA                    | -       |                    | 0       |
| bit3      | Not In Auto           | N       | Not In Auto        | 0       |
| bit4bit5  | NA                    | -       |                    | 0       |
| bit6      | Charger AC Failure    | Y       | Charger AC Failure | 0       |
| bit7bit15 | NA                    | -       |                    | 0       |

Note that there will be 4 LEDs on the annunciator that both the ATS and the PCC 2100 could try to control. The annunciator will treat this as an OR function. If the event is true from either the PCC 2100 or the ATS the LED will be on.

### <u>Autobinding for NFPA 110 Annunciation with PCC 2100 and a nonnetworked transfer switch</u>

In this situation, the Genset supplying and charger failure signals are wired to PCC 2100 customer inputs. Use Inpower to tell the 2100 which event is assigned to which input. Follow the same procedure as is followed when autobinding with a networked transfer switch, simply skipping the step of installing the switch.